医療扶助を対象とした資格確認について

- 1-1. マイナンバーカード(顔認証)を利用した新規患者の場合
  - 1-1-1.医療扶助単独の場合

患者登録画面左下の「オン資格」ボタンを押下します。 照会結果の一覧画面より該当の患者(区分=★)を選択し、「患者確認」ボタンを押下します。

医療扶助は背景色が灰緑となります。

|                                      |       |          |                     | (1)V/JE | ENC LOUUS |        |       |         |        |             |          |                     |                      |                              |          |
|--------------------------------------|-------|----------|---------------------|---------|-----------|--------|-------|---------|--------|-------------|----------|---------------------|----------------------|------------------------------|----------|
|                                      |       |          |                     |         |           |        |       |         |        |             |          |                     | iv± 🗌                |                              |          |
| 受付基本                                 | 情報    | 保険組合せ履   | 歴 連維                | 8先等 📗   | 所得者情      | 報 入力   | り履歴 特 | 記事項・レセス | プト分割   | その他         |          |                     |                      |                              |          |
| カナ氏名<br>(P031)患者習                    | 登録-オ: | ンライン認証   |                     |         | 性別        |        | V     |         |        | 死亡[         | ⊠分 □     | 通名                  |                      |                              |          |
| 確認日令和                                | ] 6年  | 2月18日    | (令)                 | 和 6年    | 2月19      | 日) (日) | 全体】   |         | ★:顔認   | ME ●:       | 登録済保険    | 討青報 ◆:1             | 保険証OCR               | 公:公費〇                        | CR       |
| 番号 区分 手                              | 術 診療  | 薬剤 健診 限月 | 隻 特疾 処 <del>3</del> | 里時間 易   | 患者番号      | j      | 氏名    | 力ナ氏名    | 1生別 4  | 主年月日        | 年齢 保険    | 者番号                 | に号・番号                | 枝番 本家 負                      | 担割 粉     |
| 1 ★                                  |       | 有有       | 14                  | :32 00  | 177       | · 扶助 》 | ア即    | フジョ ジロ  | フ 男 S  | 50. 2.20    | 48才 1201 | 11615 • 00          | 22533                |                              |          |
|                                      |       |          |                     |         |           |        |       |         |        |             |          |                     |                      |                              |          |
|                                      |       |          |                     |         |           |        |       |         |        |             |          |                     |                      |                              |          |
|                                      |       |          |                     |         |           |        |       |         |        |             |          |                     |                      |                              |          |
|                                      |       |          |                     |         |           |        |       |         |        |             |          |                     |                      |                              |          |
|                                      |       |          |                     |         |           |        |       |         |        |             |          |                     |                      |                              |          |
|                                      |       |          |                     |         |           |        |       |         |        |             |          |                     |                      |                              |          |
|                                      |       |          |                     |         |           |        |       |         |        |             |          |                     |                      |                              |          |
|                                      |       |          |                     |         |           |        |       |         |        |             |          |                     |                      |                              |          |
|                                      |       |          |                     |         |           |        |       |         |        |             |          |                     |                      |                              |          |
|                                      |       |          |                     |         |           |        |       |         |        |             |          |                     |                      |                              |          |
|                                      |       |          |                     |         |           |        |       |         |        |             |          |                     |                      |                              |          |
|                                      |       |          |                     |         |           |        |       |         |        |             |          |                     |                      |                              |          |
|                                      |       |          |                     |         |           |        |       |         |        |             |          |                     |                      |                              |          |
|                                      |       |          |                     |         |           |        |       |         |        |             |          |                     |                      |                              |          |
| 4                                    |       |          |                     |         | _         | _      |       |         |        | _           |          |                     |                      |                              | •        |
| ▲選択番号                                |       |          |                     |         |           |        |       |         |        |             |          |                     | 1                    |                              | •        |
| ∢<br>選択番号                            |       |          |                     |         |           |        |       |         |        |             |          | <b>~</b>            | S+F11一覧              | 甲新                           | Þ        |
| ▲<br>選択番号<br>戻る                      | F2 クリ | 77 F3 削  | 除 F                 | :4 前日   | ) F5)     | 次日     | F6 前頁 | F7 次頁   | F8 保険照 | 会) F9       | 全対象      | ▼<br>〒10 保険証        | S+F11 一覧<br>F11 変更無( | 更新<br>J F12 患者               | ►<br>(確認 |
| <ul> <li>選択番号</li> <li>戻る</li> </ul> | F2 クリ | 77 F3 削  | 除 F                 | :4 前日   | ) F5 )    | 欠日     | F6 前頁 | F7 次頁   | F8 保険照 | <b>会</b> F9 | 全対象 [ F  | <b>~</b><br>=10 保険証 | S+F11一覧<br>F11 変更無し  | 更新<br>ノ <mark>F12 患</mark> 者 | ,<br>f確認 |
| <ul> <li>選択番号</li> <li>戻る</li> </ul> | F2 クリ | 77 F3 削  | 除 F                 | ~4 前日   | ) F5 )    |        | F6 前頁 | F7 次頁   | F8 保険照 | 会) F9       | 全対象 │ F  | ▼<br>=10 保険証<br>    | S+F11一覧<br>F11変更無(   | 更新<br>J <mark>F12 憲</mark> 者 | 、<br>î確認 |

## 医療扶助単独の場合は、保険情報の代わりに医療扶助の情報を表示します。 「F8 新規患者」ボタンを押下します。

| 住所 [1050004 ] 東京都港区新橋■2-91-999<br>保険情報                |      |
|-------------------------------------------------------|------|
| 读情報 +                                                 |      |
|                                                       |      |
| 号・番号                                                  | 負担割合 |
| <u>故即编只</u> 有効終了日                                     |      |
| 療扶助 負担者番号:12011615 受給者番号:0022533 期間:H24.4.1~999999999 |      |
|                                                       |      |
|                                                       |      |
|                                                       |      |
|                                                       |      |
| 録情報                                                   |      |
| 号 患者番号 氏名 生年月日 性 郵便番号                                 | 住所   |
| 1 00246 特療費 太郎 S50. 2.20 男 1130021 東京都文京区本駒込6-16-3    |      |
| 2 00251 扶助 一郎 S50. 2.20 男 1050004 東京都港区新橋■2-91-999    |      |
|                                                       |      |
| <b>建択番号</b>                                           |      |
|                                                       |      |
| 者番号 □ □                                               |      |
| Μ                                                     |      |
| 86/#100                                               |      |
| PX 10 TX                                              |      |
| ##/m ## 枚番 枚番                                         | 負担割合 |

「公費照会の情報があります。公費の確認画面を表示します。」と表示されますので「OK」ボタン を押下します。

|                   |                     | (P033)患者登                | 録-オンライン資格確認 |          |           | ۵ 🕲 🗢    |
|-------------------|---------------------|--------------------------|-------------|----------|-----------|----------|
| オンライン資格           | 8情報 【顏認証照会】         |                          |             |          |           |          |
| 氏名                | フジョ ジロウ             | 扶助 次郎                    |             | 男生年月日    | S50. 2.20 | 48才      |
| 住所                | 1050004 東京都港区新橋■    | 2-91-999                 |             |          |           | ]        |
| 保険情報              |                     |                          |             |          |           |          |
| 記号·番号             |                     | )[                       | 枝番          | 負担割合     |           |          |
| 資格取得日             | 被保険者氏名              |                          | 有効終了日       |          |           |          |
| 医療扶助              | 負担者番号:12011615 受給者番 | 号:0022533 期間:H24.4.1~999 | 99999       |          |           |          |
|                   | 5                   |                          |             |          |           |          |
|                   |                     | (PCH                     | K)チェックメッセージ |          |           |          |
|                   |                     |                          |             |          |           |          |
| 患者登録情報            |                     |                          |             |          |           |          |
| 番号 患者番<br>1 00246 | 公費照会の情報があります。       | 公費の確認画面を表示しま             | ます。         |          |           |          |
| 2 00251           |                     |                          |             |          |           |          |
|                   |                     | 1                        | ок          |          |           | 3        |
| 選択番号              |                     | _                        |             |          |           |          |
| 患者番号              |                     |                          |             |          |           |          |
| 住所                |                     |                          |             |          |           |          |
| 保険情報              |                     |                          |             |          |           |          |
| 記号·番号             |                     | )[]                      | 枝番          | 負担割合     |           |          |
| 資格取得日             | 被保険者氏名              |                          | 有効期間        |          |           |          |
| F1 戻る             | F2 クリア              | 7 保険変更なし F8 新規患者         | F9 患者情報変更   | F10 保険変更 | F11 保険確認  | F12 保険追加 |
|                   |                     |                          |             |          |           |          |

表示された内容を確認し、「F12公費確定」ボタンを押下します。

| 8                               |                                   | (P034)患者登録2                          | サン資格限度額認定証・公野                   | 費照会                   |          | e e 😣    |
|---------------------------------|-----------------------------------|--------------------------------------|---------------------------------|-----------------------|----------|----------|
| オンライン資格情報<br>医療扶助               | 【<br>負担者番号:12011615 受給者番号:0(      | 122533 期間:H24.4.1~                   | 99999999                        |                       |          |          |
| 公費 <u>低新得益的</u><br>01 (過) 012:生 | (古 中島州 中<br>活保護 負担者番号:12011615 受給 | 4000 A1 43 4000 T 25)<br>者番号:0022533 | (± 04) (±<br>H24, 4, 1 ∼9999999 | 5月者の選択番号で「/ON」)<br>99 |          |          |
| □<br>□<br>番号 負担者番号              | 公費の種類<br>(                        | 受給者番号                                |                                 | 適用期間                  |          |          |
| 患者登錄情報<br>公費情報                  | 公費の種類 負担者番号                       | 受給者番号                                | 適用開始日                           | 公費 <u>変</u><br>適用終了日  | Ψ.       |          |
| 低所得者 1                          | 認定日 終了日 認定範                       | 囲 標準負担額減額 年3                         | 金受給者証                           | 境界層該当                 | _        |          |
| F1 戻る F2                        | クリア F4 低所得切替                      | F5 公費変更選択                            | F9 公1                           | 费対象外 F10 公費更新         | F11 公費追加 | F12 公費確定 |

患者登録画面に医療扶助情報が反映されますので、患者番号を採番し、「登録」ボタンを押下します。

## 1-1-2. 主保険と併用の場合

患者登録画面左下の「オン資格」ボタンを押下します。 照会結果の一覧画面に、該当患者(区分=★)の主保険の情報と医療扶助の情報の2行が表示 されます。その内、主保険の行を選択し、「患者確認」ボタンを押下します。

| (P031)患者3     | 登録-オン  | ライン  | 認証     |       |      | 0.00 | ent. |      |    |      |         |     | 10.20     |        | ' · · · · |        |           |        |        |    |
|---------------|--------|------|--------|-------|------|------|------|------|----|------|---------|-----|-----------|--------|-----------|--------|-----------|--------|--------|----|
| 確認日令和         | 6年     | 2月1  | 7日     | (令利   | 0 6年 | 2月1  | 9日)  | 全    | 体] |      |         | ★:顔 | 131E © :  | 登録済例   | 酸情報       | ◆:保    | 険証OCR     | 公:公    | 費OCR   | ŝ. |
| 番号 区分 ≇       | 衚 診療 嶺 | 副 健診 | > 限度 8 | 持疾 処理 | 時間   | 患者番号 |      | 氏名   |    | ħ    | 大氏名     | 性別  | 牛年月日      | 年齢 保   | 除者番号      | 17     | 목·番号      | 枝番 2   | 太家 負拍事 |    |
| 1 \star       | 有      | 「有   | 有      | 有 14: | 32   |      | 扶助   | 一郎   |    | フジョ  | イチロウ    | 男:  | S50. 2.20 | 48才 06 | 140248    | 123    | 4 • 1 2 3 | 4 01 2 | 4      |    |
| 2 ★           | イ      | 有有   |        | 14:   | 32   |      | 扶助   | 一郎   |    | フジョ  | イチロウ    | 男、  | S50. 2.20 | 48才 12 | 011615    | · 0022 | 2541      |        |        |    |
|               |        |      |        |       |      |      |      |      |    |      |         |     |           |        |           |        |           |        |        |    |
|               |        |      |        |       |      |      |      |      |    |      |         |     |           |        |           |        |           |        |        |    |
|               |        |      |        |       |      |      |      |      |    |      |         |     |           |        |           |        |           |        |        |    |
|               |        |      |        |       |      |      |      |      |    |      |         |     |           |        |           |        |           |        |        |    |
|               |        |      |        |       |      |      |      |      |    |      |         |     |           |        |           |        |           |        |        |    |
|               |        |      |        |       |      |      |      |      |    |      |         |     |           |        |           |        |           |        |        |    |
|               |        |      |        |       |      |      |      |      |    |      |         |     |           |        |           |        |           |        |        |    |
|               |        |      |        |       |      |      |      |      |    |      |         |     |           |        |           |        |           |        |        |    |
|               |        |      |        |       |      |      |      |      |    |      |         |     |           |        |           |        |           |        |        |    |
|               |        |      |        |       |      |      |      |      |    |      |         |     |           |        |           |        |           |        |        |    |
|               |        |      |        |       |      |      |      |      |    |      |         |     |           |        |           |        |           |        |        |    |
|               |        |      |        |       |      |      |      |      |    |      |         |     |           |        |           |        |           |        |        |    |
|               |        |      |        |       |      |      |      |      |    |      |         |     |           |        |           |        |           |        |        |    |
| 4             |        |      |        |       |      |      |      |      |    |      |         |     |           |        |           |        |           |        |        | •  |
| 2810 <b>-</b> |        |      |        |       |      |      |      |      |    |      |         |     |           |        |           |        |           |        |        |    |
| 送八百万          |        |      |        |       |      |      |      |      |    |      |         |     |           |        |           | ~      |           |        |        |    |
|               |        |      |        |       |      |      |      |      |    |      |         |     |           |        |           |        | S+F11 一舅  | i e er |        |    |
| 戻る            | F2 クリア | 7 F  | 3 削除   | F     | 4 前日 | F5   | 次日   | F6 1 | 前頁 | F7 2 | 次頁 ↓ F8 | 保険  | 照会 F9     | 全対象    | F10 伢     | 順証     | F11 変更無   | F12    | 患者確認   | 8  |
|               |        |      |        |       |      |      |      |      |    |      |         |     |           |        |           |        |           |        |        |    |

「医療扶助の情報があります」と表示されます。 「新規患者」ボタンを押下します。

| 8                                                                                                    | フジョ イチロウ   |             |                | 扶門                   | 出 一部        |                  |        | 95   | 生羊月日         | \$50.2.20 | 6 | 49.2      |
|----------------------------------------------------------------------------------------------------|------------|-------------|----------------|----------------------|-------------|------------------|--------|------|--------------|-----------|---|-----------|
| ж.                                                                                                    | 1050004    | 東京都港区新橋     | 2-91-9         | 99                   |             |                  |        |      |              |           |   | 1         |
| 快情報                                                                                                    | 06140248   | 相合          | 富士子            | 健保細合                 |             |                  |        |      |              |           |   |           |
| 9.番号                                                                                                    | 1234       | I Level     |                | 1234                 |             |                  | 支册 01  | */   | 負担制合         |           |   |           |
| 格取得日                                                                                                    | H24. 4. 1  | 被保険者氏律      | e :            | 扶助 一郎                | r.          | 4                | 1:幼桃了日 |      | 1            |           |   |           |
| 国際決助の問                                                                                                    | 青曜があります。]  |             |                |                      |             |                  |        |      |              |           |   | F6 公費面像確認 |
|                                                                                                    |            |             |                |                      |             |                  |        |      |              |           |   |           |
| 绿体和                                                                                                    |            |             |                |                      |             |                  |        |      |              |           |   |           |
| 除情報<br>号 患者番<br>20146                                                                                                  | 考<br>扶助 次郎 | 氏名 5<br>55  | 生年月日<br>0.2.20 | 性 郵便兼号<br>男 1050004  | 東京都港区新機■2-5 | 91-999           |        | 住用   |              |           |   |           |
| #情報<br>号 患者善<br>20146<br>期所振号 ()                                                                                       | 考 扶助 次郎    | 氏名 5<br>55  | 生年月日<br>0.2.20 | 性 郵便書号<br>男 1050004  | 東京都港区新機■2-5 | 31-999<br>Tanu J |        | Ω.#  |              |           |   |           |
| #信報<br>号 患者書<br>20146                                                                                                  | 转 扶助 次郎    | 8.6 S       | 生年月日<br>0.220  | 性 郵便書号<br>劈 1050004  | 東京都港区新鐵=2-5 | 1-999            |        | Ω,98 | 1            |           |   |           |
| <ul> <li>法信報</li> <li>号 患者番</li> <li>20146</li> <li>基款番号</li> <li>素番号</li> <li>研</li> <li>時休期</li> </ul>               | 考 扶助 次郎    | 6.6 1<br>55 | 生年月日<br>0.2.20 | 性 郵便要事号<br>第 1050004 | 東京都港区新機=2-5 | 31-999<br>]O[    |        | Ω.10 |              |           |   |           |
| <ul> <li>株信報</li> <li>サ 参考書</li> <li>20146</li> <li>素書号</li> <li>素書号</li> <li>新</li> <li>株信報</li> <li>記号・書号</li> </ul> | 考 扶助 次郎    | 6.6 !<br>55 | 生年月日<br>0.2.20 | 性 郵便番号<br>第 1050004  | 東京都港区新橋=2-5 | 31-999           |        | 0.00 | <b>食田新</b> 命 |           |   |           |

「公費照会の情報があります。公費の確認画面を表示します。」と表示されますので「OK」 ボタンを押下します。

| (PCHK)チェックメッセージ   |            |  |
|-------------------|------------|--|
| 公費照会の情報があります。公費の確 | 認画面を表示します。 |  |
|                   | ОК         |  |

患者番号を採番し、「登録」ボタンを押下します。

「警告!オンライン資格確認からの低所得者2の登録情報があります。」と表示された場合は、 「閉じる」ボタンを押下します。

| (PERR)エラー情報       |                |  |
|-------------------|----------------|--|
| K246              |                |  |
| 警告!オンライン資格確認からの低所 | す者2の登録情報があります。 |  |
|                   | 閉じる            |  |

「低所得者2」の選択番号にカーソルが移動します。

| WI15E        |                |                            | 144.00  |               |               |                              | In leave  |            |                                                 | 0.0                                    | 1           |      |      |
|--------------|----------------|----------------------------|---------|---------------|---------------|------------------------------|-----------|------------|-------------------------------------------------|----------------------------------------|-------------|------|------|
|              | -              | and a second second second | 11 PARE | -             | Color March   | And the second second second | 1.11      |            |                                                 | h                                      |             |      |      |
| 217          | 8.4111         | or we will be up           | B       | Distants.     | 入力構設          | 特記事項・レモブト分割                  | 108       |            |                                                 | _                                      |             |      |      |
| **           | 820            | M70                        | 2250    | #FAIRAR       | <b>BRABRS</b> |                              | 1079345   |            | 2128-5<br>1128-8                                |                                        | M78         | 1    |      |
|              |                |                            |         |               |               |                              |           |            | 67855<br>58335<br>15855                         | 046890010<br>154710                    |             |      |      |
|              |                |                            |         |               |               |                              |           |            |                                                 | 178                                    |             |      | 2.0  |
| 8.15         | 4年前者1<br>18年前  | #7.0                       | MARH.   | ##\$\08368    | ****          |                              | ****      |            | 単純素作<br>建定日<br>建定転期<br>ペテル114<br>その様化ス<br>現作用注注 | 00000000000000000000000000000000000000 |             |      |      |
| . 3          | 2月4日日          |                            |         |               |               |                              |           |            |                                                 |                                        |             |      |      |
| #49<br>2.000 | 0.843<br>2.563 | 道州開始日<br>H24.4.1           | 9000909 | <b>被用用</b> 7日 |               | ** ####0                     | 38987D    | 件单上图器 入限   | 2.000                                           |                                        | 20.<br>20.9 | IN C |      |
|              |                |                            |         |               |               |                              |           |            |                                                 |                                        | 8.8<br>3.8  | LEMM |      |
| -            | 184            |                            |         |               |               | 次月積写                         |           |            |                                                 | 他一部負担入力                                |             | MIRA | 灵桥   |
|              | 1              | - 118C                     | 10      |               |               | 再発行                          | (414-0.1) | 5249-00.00 | - タブ切種                                          | 穷兴-白鹭                                  | 1,110.2     | 8845 | 禁运業利 |
|              |                |                            |         |               |               |                              |           |            |                                                 |                                        |             |      | -    |

「/on」と入力し enter キーを押下します。

| 選択番号 /on   | 7   |
|------------|-----|
| 認定日        | 終了日 |
| 認定範囲       |     |
| 標準負担額減額開始日 |     |
| 長期入院該当年月日  |     |
| 境界層該当      |     |
| 削除         | 更新  |

低所得者情報が展開されます。「更新」ボタンを押下します。

| 認定日    | R 2. 8. 1 | 終了日       | R 3. 7.31 |   |
|--------|-----------|-----------|-----------|---|
| 認定範囲   | 0 すべて対象   |           |           | ~ |
| 標準負担額減 | 額開始日      | R 2. 8. 1 |           |   |
| 長期入院該当 | 年月日       |           |           |   |
| 境界層該当  |           | 0 境界層非該   | 当         |   |

内容が反映されますので「登録」ボタンを押下します。

| 8                         | 熱助 一部       | 6           |             | 男    | 3.2.20 | 1                    | 相關  |  |
|---------------------------|-------------|-------------|-------------|------|--------|----------------------|-----|--|
| 基本情報 G用能                  | 合甘羅曆 連絡失存 📕 | NH218日 入力提出 | 特記事項・レセプト分析 | ₹ø   |        |                      |     |  |
| 課定日 終7日<br>R2.8.1 R3.7.31 |             | 6.1<br>6.1  | 地界服在政治      | 15.0 |        | 2123                 | #78 |  |
|                           |             |             |             |      |        | STATISTICS OF STREET |     |  |
|                           |             |             |             |      |        | 長期入院該当年月日<br>議府願該当   |     |  |

患者登録画面で該当患者を呼び出し、「登録」ボタン、「前回患者」ボタンの順に押下します。資格確認情報 に「有効」と表示された場合は、そのまま通常通りの運用を行います。

資格確認情報に「資格確認結果:有効(医療扶助 未登録)」と表示された場合

| (P02)患者   | 登録-患者登録      | 禄 - 医療法人 | オルカ国    | E院 [ormaste | er]        |          |          |         |                                      |      |       |              |                     |          |
|-----------|--------------|----------|---------|-------------|------------|----------|----------|---------|--------------------------------------|------|-------|--------------|---------------------|----------|
| 00177     |              | 扶助 四創    | 3       |             |            | 男 S45    | . 1. 2   |         |                                      |      | 資格    | 確認情報         |                     | 17:10:52 |
| 受付基本      | に情報 保険組      | 目合せ履歴 :  | 連絡先等    | 所得者情報       | 入力履        | 歴 特調     | 2事項・レセ   | プト分割    | その                                   | t    | 患者    | 番号:00177     |                     |          |
| カナ氏名      | フジョ シロ!      |          |         | 性別          | 1 男        | ~        |          |         | 列                                    | 亡区分  | 1.00  | HOTHERSTON . | dania (mentere pa   |          |
| 漢字氏名      | 扶助 四郎        |          |         | 生年月         | 日 S45.     | 1.2      | 54才      | 0 カルテ発  | 行なし                                  | · ·  |       | 哈维松石果;       | 何刘(达焜氏队             | 不豆辣/     |
| 保险者番号     |              | 保険の種類    |         | -           |            | 保        | 険者名      |         |                                      |      |       | 垂号           | 保険組                 | lêt      |
| 本人家族      |              | 細助       | ·       | → 継続        |            |          |          |         |                                      |      |       | 0001 生活      | 舌保護<br>: 2 1 ~ 9999 | 000      |
| 記号        |              |          |         |             |            | 所        | 在地       |         |                                      |      |       | KO           | . 2. 1 ~ 3333       | 353      |
| 番号        |              |          |         | 枝番          |            |          |          |         |                                      |      |       |              |                     |          |
| 資格取得日     |              | 有効期間     |         | ~           |            | 電        | 甜香       |         |                                      |      |       |              |                     |          |
| 被保険者名     |              |          | 確認年月    | 8           |            | ŧ        |          |         |                                      |      |       |              |                     |          |
| 負担者番号     | 公費の種         | 頗        | 受給      | 诸番号         |            | Ĩ        | 朝期間      | 確調      | &年月E                                 | 3    | 表示    | -            |                     |          |
| 12011615  | 012 生活保護     | E 🔽      | 0022533 |             | R 6        | . 2. 1   | ~ 999999 | 9 R 6   | . 2.14                               | 済    | ) (無  |              |                     |          |
|           | 1            | ~        | 1       |             |            |          | ~        |         |                                      | 未    | ) (#  |              |                     |          |
|           | ][]          | ~        |         |             |            |          | ~        |         |                                      | *    | ) (#  |              | -                   | •        |
| ( 국 히드    | 1130021      | 東京都文京区2  | に開け入    |             |            | 6-1      | 6-3      | 202     |                                      |      |       |              | 01                  | MA4 V    |
| 金 川 雷託 白宅 | 03-3333-2222 | 連絡生      | 03-3333 | 1133        | 成争事中       | 00該当     | tàl,     |         |                                      |      | 该当なし  |              | 入金方法 013            |          |
| 世帯主名      | 扶助 四郎        |          | 続柄 本人   | 100         | 大良時 00 ま   | を当なし     |          | 00 該当な  |                                      |      | 00 該当 |              |                     | 林重 0     |
| 領収·明細     |              |          |         |             |            |          |          |         |                                      |      |       |              |                     |          |
| 禁忌        |              |          |         |             |            |          | 1        |         |                                      |      |       |              |                     |          |
| アレルギー     |              |          |         |             |            |          |          |         |                                      |      |       |              |                     |          |
| 感染症       |              |          |         |             |            |          | - i      |         |                                      |      |       |              |                     |          |
| コメント      |              |          |         |             |            |          |          |         |                                      |      |       |              |                     |          |
| オン資格      |              | 患者細付け    |         | 重発          | 行 6        | 20余治合力17 | 八書追加     | 1 ↓ ータブ | 切替                                   | 第二 ・ | 白暗    | 主科設定         | 患者模写                | 禁忌窩剤     |
| 戻る        | クリア          | 前回患者     | 患者削除    | 保険組         | <u>음</u> 번 | 前↑       | 次        | タブ切     | ···································· | 氏名相  | 余     | 予約登録         | 受付一覧                | 登録       |

患者登録画面左下の「オン資格」ボタンを押下し、表示された照会結果の一覧画面で該当 の資格確認結果を選択して「患者確認」を押下しても、「医療扶助未登録のため、選択でき ません。」と表示されます。

| 持  | 区分  | 手術 | 診療 | 藻剤 | 储建診 | 限度        | 特疾        | 確認日付      | 処理時間  | 保険者番     | 号      | 記号・番     | i号 材 | 潘 本厚 | 《負担割     | 状態 | 有効終了日   |    | 氏名 | 7   |
|----|-----|----|----|----|-----|-----------|-----------|-----------|-------|----------|--------|----------|------|------|----------|----|---------|----|----|-----|
| 1  | 0   |    |    |    |     |           |           | R 6. 2.19 | 14:32 | 12011615 | 6 • 00 | )22533   |      |      |          |    |         | 扶助 | 四郎 | フジョ |
|    |     |    |    |    |     |           |           |           |       |          |        |          |      |      |          |    |         |    |    |     |
|    |     |    |    |    |     |           |           |           |       |          |        |          |      |      |          |    |         |    |    |     |
|    |     |    |    |    | (   | PERR)     | エラー       | 情報        |       |          |        |          |      |      |          |    |         |    |    |     |
|    |     |    |    |    | 0   | 019       |           |           |       |          |        |          |      |      |          |    |         |    |    |     |
|    |     |    |    |    | F   | 医瘤样的      | h未容的      | まのため      | 選択で支  |          |        | _        | _    | -    | _        | _  |         |    |    |     |
|    |     |    |    |    | Ľ   | 20803/049 | Distances | KUD72000  |       | a. 1270. |        | _        | _    | _    | _        | _  |         |    |    |     |
|    |     |    |    |    |     |           |           |           |       |          | 閉じる    |          |      |      |          |    |         |    |    |     |
|    |     |    |    |    | 1   |           |           | _         |       | _        |        | <u> </u> | -    |      |          |    | and its |    |    |     |
|    |     |    |    |    |     |           |           |           |       |          |        |          |      |      |          |    |         |    |    |     |
|    |     |    |    |    |     |           |           |           |       |          |        |          |      |      | <b>.</b> |    |         |    |    |     |
| 選打 | (番号 |    | 1  |    |     |           |           |           |       |          |        |          |      |      |          |    |         |    |    |     |
|    |     |    |    |    |     |           |           |           |       |          |        |          |      |      |          |    |         |    |    |     |

「閉じる」ボタンを押下し、福祉事務所に確認を行って下さい。